# Obsah

| Přihlášení do aplikace              |
|-------------------------------------|
| Hlavní obrazovka – výběr            |
| Hledání podle ušního čísla          |
| Hledání podle čísla transpondéru4   |
| Stádo4                              |
| Stádo – Přehled stáje               |
| Stádo – Skupiny6                    |
| Hromadné hodnocení kondice          |
| Základní obrazovka zvířete          |
| Základní údaje zvířete10            |
| Užitkovost zvířete                  |
| Reprodukce 10                       |
| Zdraví zvířete 10                   |
| Podrobné údaje jednotlivých sekcí11 |
| Základní údaje zvířete11            |
| Hodnocení                           |
| Hodnocení kondice                   |
| Hodnocení čistoty13                 |
| Hodnocení nažranosti                |
| Hodnocení kulhání                   |
| Nádoj15                             |
| Hodnoty z kontroly užitkovosti15    |
| Hodnoty denního nádoje15            |
| Reprodukce                          |
| Zápis zjištěné říje                 |
| Zdraví17                            |

# Aplikace pro mobilní telefony a tablety

Aplikace MOOML je *zdarma* k dispozici pro všechny mobilní telefony a tablety s operačním systémem Android a iOS.

Aplikace je volně ke stažení v Google Play a AppStore.

Po stažení a instalaci do vašeho mobilního zařízení je vám MOOML ve vašem telefonu/tabletu plně k dispozici.

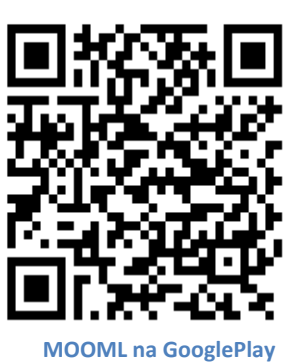

# Přihlášení do aplikace

Po spuštění aplikace se vám zobrazí úvodní obrazovka s logem.

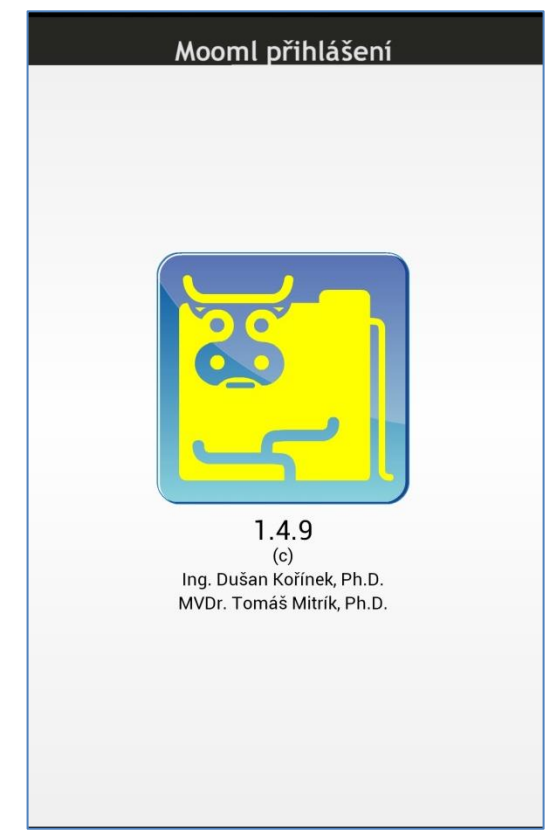

Pokud je k dispozici nová verze, upozorní vás na ni program ihned po spuštění.

Uživatelské jméno a heslo je stejné jako pro desktopovou verzi MOOMLu na velké počítači.

Pro jednodušší přístup do aplikace je možné zvolit možnost uložení přihlašovacích údajů a při dalším přihlášení jen stisknout tlačítko PŘIHLAŠ.

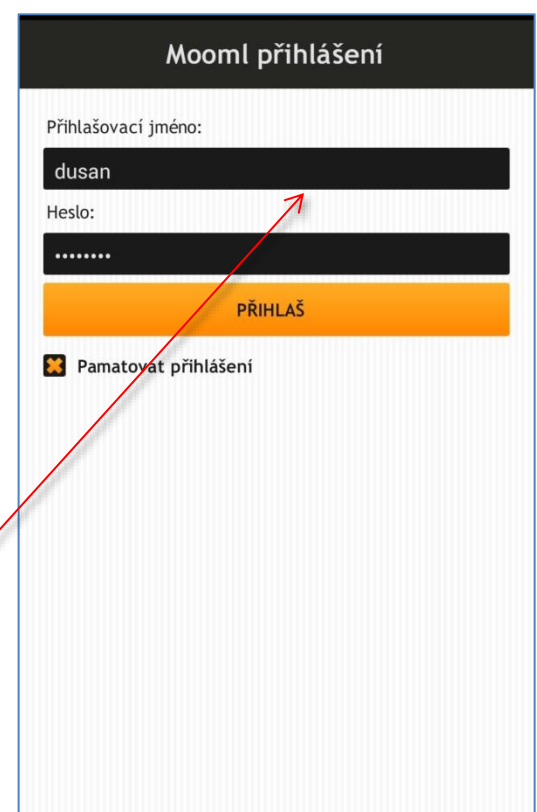

Tlačítko nebo kdekoliv v programu umožní návrat o jednu obrazovku zpět. Je možné použít také standardní gesta prstem. Tah prstem doprava působí návrat o obrazovku zpět ve všech částech programu, mimo hlavní obrazovky zvířete a hlavní obrazovky programu.

Nepoužívejte tlačítko zpět na telefonu – v programu nefunguje, jen se zavře okno s programem, používejte pro krok zpět vždy definované klávesy, které jsou v návodu uvedeny. Ukončení programu je možné pouze klávesou s křížkem zobrazenou na další stránce návodu!

# Hlavní obrazovka – výběr

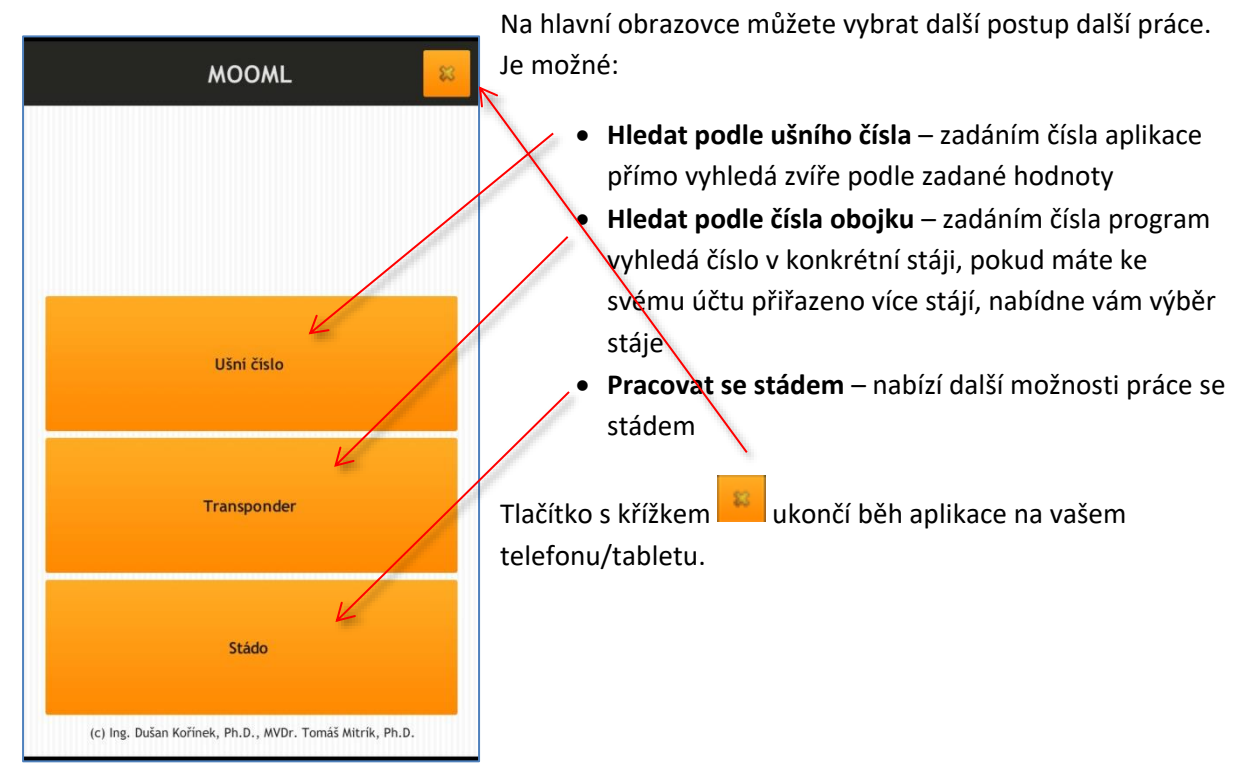

# Hledání podle ušního čísla

Zadáním ušního čísla pomocí velké a přehledné klávesnice zadejte část z čísla, které hledáte.

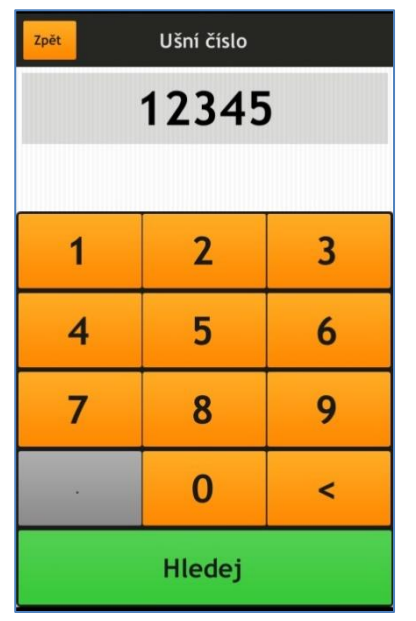

Pokud program najde více zvířat, která splňují zadaní, otevře se seznam zvířat s celým číslem zvířete a označením stáje, kde se zvíře nachází. Po stisku vybraného zvířete se otevře obrazovka s jeho údaji.

Tlačítko umožní návrat na hlavní obrazovku programu.

| Zpët Vyberte dojnici |
|----------------------|
| Bartošovice NK       |
| CZ000190123981       |
| Bečváry VKK          |
| CZ000288123921       |
| Bolelouc VKK         |
| CZ000170123971       |
| Bubovice             |
| CZ000295123921       |
| Břest VKK            |
| CZ000180123972       |
| Cetoraz              |
| CZ000362123961       |
| Chocnějovice         |
| CZ000278123921       |
| Dlouhá Loučka VKK    |
| CZ000229123971       |

# <u>Hledání podle čísla transpondéru</u>

Pokud máte ve svém účtu více stájí, tak vám program nejdříve nabídne možnost vybrat konkrétní stáj, ve které hledáte.

| < Stáje           |   |
|-------------------|---|
| Q                 |   |
| Šumvald           | > |
| Štítná nad Vláří  | > |
| Štarnov VKK       | > |
| Šumvald           | > |
| Říčany-Nová hala  | > |
| Žebnice I         | > |
| Žemberovce, Selec | > |
| Žichlice          | > |
| Albrechtice       | > |
| Číhošť            | > |
| Česká Jablonná    | > |

Pro rychlejší hledání je můžete použít horní řádku s lupou. Když napíšete první písmena z názvu stáje, nabídka názvů stájí se začne omezovat na ty názvy, které podmínku splňují.

Pomocí klávesnice rychle a jednoduše zadáte číslo transpondéru, po stisku klávesy **Hledej,** program vyhledá žádané zvíře.

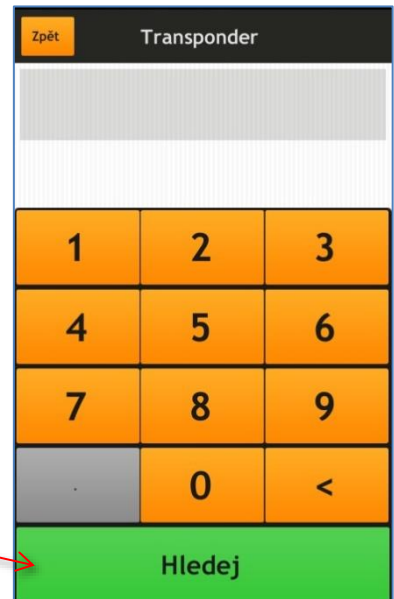

# <u>Stádo</u>

| < Stáje           |   |
|-------------------|---|
| Q                 |   |
| Šumvald           | > |
| Štítná nad Vláří  | > |
| Štarnov VKK       | > |
| Šumvald           | > |
| Říčany-Nová hala  | > |
| Žebnice I         | > |
| Žemberovce, Selec | > |
| Žichlice          | > |
| Albrechtice       | > |
| Číhošť            | > |
| Česká Jablonná    | > |

Stejně jako při výběru transpondéru, pokud máte více stájí ve svém účtu, vám program nabídne výběr konkrétního stáda.

Se stádem můžete pracovat na čtyřech úrovních.

- Přehled stáje otevře tabulku s přehledem skupin ve stáji a základními aktuálními daty o užitkovosti a stavech zvířat
- Rychlá kondice Transporder možnost rychlého zadání hodnocení kondice podle čísla transpondéru zvířat
- Rychlá kondice Ušní číslo možnost rychlého zadání hodnocení kondice podle ušního čísla zvířat
- **Skupiny** otevře seznam skupin ve stáji a nabídne další možnost práce se zvířaty

| ZD Nechanice                 |   |
|------------------------------|---|
| Přehled stáje                | > |
| Rychlá kondice - Transponder | > |
| Rychlá kondice - Ušní číslo  | > |
| Skupiny                      | > |
|                              |   |
|                              |   |
|                              |   |

## Stádo – Přehled stáje

První položka v menu Stádo vám umožní zobrazit přehled skupin ve stáji s produkčními hodnotami.

Po výběru položky se obraz na vašem telefonu/tabletu otočí **naležato**, tak aby se na obrazovku vešlo co nejvíce informací.

Na této obrazovce jsou k dispozici stejné údaje jako v desktopové aplikaci (položka Aktuální v hlavním menu Přehled stáje).

| < Přehled stáje - |                      |            |                                      |                                  |                               |  |  |  |  |  |
|-------------------|----------------------|------------|--------------------------------------|----------------------------------|-------------------------------|--|--|--|--|--|
| 5                 |                      | Počet kusů | Užitkovost z KU ze<br>dne 19.09.2013 | Denní nádoj ze<br>dne 13.10.2013 | Prům. denní<br>nádoj za 7 dnů |  |  |  |  |  |
| Konec K1          | ø<br>od-do           | 78         | 22.4<br>7.6-52.3                     | 15<br>0.8-25.5                   | 16.2                          |  |  |  |  |  |
| Konec K2          | ø<br>od-do           | 70         | 19.1<br>9-31.1                       | 16.5<br>6.6-29.2                 | 17.1                          |  |  |  |  |  |
| Střed K3          | ø<br>od-do           | 69         | 23.4<br>7-34.3                       | 18.5<br>0.3-34                   | 19.4                          |  |  |  |  |  |
| Prvotelky K4      | ø<br>od-do           | 116        | 18.4<br>0-60                         | 27.9<br>3.7-40                   | 28                            |  |  |  |  |  |
|                   | ø<br>Celkem<br>od-do | 1408       | 25.6<br>33 911<br>0-71.4             | 27<br>29 807<br>0-50.1           | 0                             |  |  |  |  |  |

Levý sloupec s názvy skupin se posouvá pouze nahoru a dolů. Všechny ostatní údaje uvnitř tabulky se posunují plynule podle pohybu vašeho prstu na obrazovce – nalevo, napravo, nahoru a dolů.

Pomocí tlačítka se vrátíte zpět do menu Stáda.

| Přehled stáje - |                      |                                  |                               |                          |               |  |  |  |  |
|-----------------|----------------------|----------------------------------|-------------------------------|--------------------------|---------------|--|--|--|--|
|                 |                      | Denní nádoj ze<br>dne 13.10.2013 | Prům. denní<br>nádoj za 7 dnů | Rozdíl denního<br>nádoje | Počet laktací |  |  |  |  |
| Konec K1        | ø<br>od-do           | 15<br>0.8-25.5                   | 16.2                          | -1.2                     | 3<br>1-6      |  |  |  |  |
| Konec K2        | ø<br>od-do           | 16.5<br>6.6-29.2                 | 17.1                          | -0.6                     | 2<br>1-5      |  |  |  |  |
| Střed K3        | ø<br>od-do           | 18.5<br>0.3-34                   | 19.4                          | -0.9                     | 3<br>1-5      |  |  |  |  |
| Prvotelky K4    | ø<br>od-do           | 27.9<br>3.7-40                   | 28                            | -0.1                     | 1<br>0-1      |  |  |  |  |
|                 | ø<br>Celkem<br>od-do | 27<br>29 807<br>0-50.1           | 0                             | 0                        | 2<br>0-9      |  |  |  |  |

#### Stádo – Skupiny

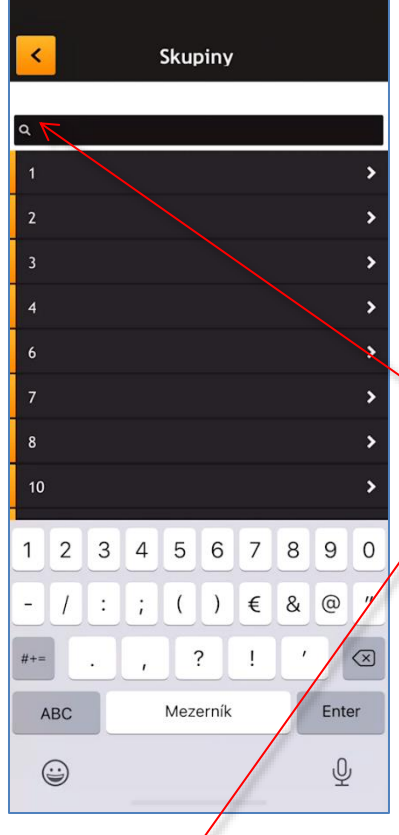

Poslední položka menu Stádo vám umožní zobrazit seznam skupin ve stádě a dále pracovat se zvířaty v jednotlivých skupinách. Postupně se můžete dostat až ke kartě hledaného zvířete uvnitř vybrané skupiny.

První obrazovka nabízí seznam skupin ve stádě. Po stisku konkrétní skupiny se otevře okno se seznamem zvířat ve vybrané skupině.

Zvířata můžete seřadit podle ušního čísla nebo podle čísla transporderu stisknutím políčka v záhlaví obrazovky.

#### Vyhledávání v názvu skupin

Pro rychlejší práci při vyhledávání konkrétní skupiny použijte vyhledávací řádek v horní části.

## Vyhledávání v seznamu zvířat ve skupině

Když pracujete se seznamem zvířat ve skupině, je někdy potřebné rychle najít konkrétní zvíře. Pro tyto účely je vyhledávací řádek v horní části okna. Podle toho, jestli přepnete na UŠNÍ ČÍSLO nebo na OBOJEK se po zapsání konkrétní čísla zobrazí zvířata s tímto číslem.

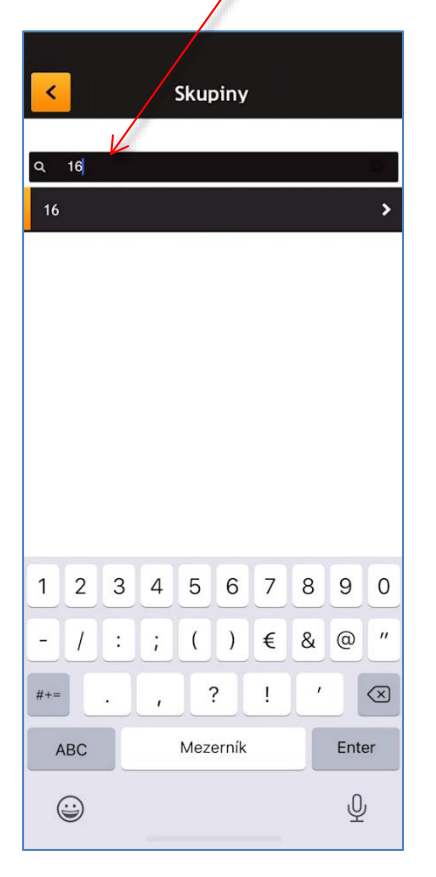

| ✓ 16                   |               |        |     |        |                      |             |        |                |              |  |  |  |  |
|------------------------|---------------|--------|-----|--------|----------------------|-------------|--------|----------------|--------------|--|--|--|--|
| UŠNÍ ČÍSLO TRANSPONDER |               |        |     |        |                      |             |        |                |              |  |  |  |  |
| Q 122                  |               |        |     |        |                      |             |        |                |              |  |  |  |  |
| cz                     | 00038         | 390779 | 971 |        |                      |             |        | 12             | 2 >          |  |  |  |  |
|                        |               |        |     |        |                      |             |        |                |              |  |  |  |  |
|                        |               |        |     |        |                      |             |        |                |              |  |  |  |  |
|                        |               |        |     |        |                      |             |        |                |              |  |  |  |  |
|                        |               |        |     |        |                      |             |        |                |              |  |  |  |  |
|                        |               |        |     |        |                      |             |        |                |              |  |  |  |  |
|                        |               |        |     |        |                      |             |        |                |              |  |  |  |  |
|                        |               |        |     |        |                      |             |        |                |              |  |  |  |  |
|                        |               |        |     |        |                      |             |        |                |              |  |  |  |  |
| 1                      | 2             | 3      | 4   | 5      | 6                    | 7           | 8      | 9              | 0            |  |  |  |  |
| 1                      | 2             | 3      | 4   | 5      | 6                    | 7<br>€      | 8      | 9              | 0            |  |  |  |  |
| 1                      | 2<br>/        | 3      | 4   | 5<br>( | 6)                   | 7<br>€      | 8<br>& | 9<br>@         | 0 "          |  |  |  |  |
| 1<br>-<br>#+=          | 2             | 3:     | 4;  | 5<br>( | 6)                   | 7<br>€<br>! | 8 & ,  | 9<br>@         | 0 "          |  |  |  |  |
| 1<br>-<br>#+=          | 2<br>/<br>.BC | 3:     | 4;  | 5<br>( | 6<br>)<br>?<br>erník | 7<br>€<br>! | 8 & ,  | 9<br>@<br>Ente | 0<br>"<br>&  |  |  |  |  |
| 1<br>-<br>#+=<br>A     | 2<br>/<br>.BC | 3      | 4;  | 5<br>( | 6<br>)<br>?<br>erník | 7<br>€<br>! | 8 & ,  | 9<br>@<br>Entr | 0<br>"<br>er |  |  |  |  |

| <                    |                      |       |     | 1   | 6     |      |      |      |           |
|----------------------|----------------------|-------|-----|-----|-------|------|------|------|-----------|
|                      | UŠN                  | ČÍSLO |     |     | TRA   | NSPO | NDER |      | ^         |
| ۹                    | 368                  |       |     |     |       |      |      |      | 0         |
| czo                  | 0036                 | 81939 | 971 |     |       |      |      | 99   | 1 >       |
| CZ000368513971 662 > |                      |       |     |     |       |      |      | 2 >  |           |
| czo                  | 0036                 | 85349 | 971 |     |       |      |      | 102  | o >       |
| czo                  | 0036                 | 85859 | 971 |     |       |      |      | 58   | 8 >       |
| czo                  | CZ000368642971 311 > |       |     |     |       |      |      |      | 1 >       |
| czo                  | 0036                 | 86669 | 971 |     |       |      |      | 83   | 1 >       |
|                      |                      |       |     |     |       |      |      |      |           |
| 1                    | 2                    | 3     | 4   | 5   | 6     | 7    | 8    | 9    | 0         |
| -                    | 1                    | :     | ;   | (   | )     | €    | &    | @    | "         |
| #+=                  |                      | •     | ,   |     | ?     | !    | '    |      | $\propto$ |
| A                    | BC                   |       |     | Mez | erník |      |      | Ente | er        |
| G                    |                      |       |     |     |       |      |      | Q    | 2         |

Pokud využíváte seznam zvířat pro hodnocení jednotlivých kusů ve skupině, tak se po zápisu hodnocení (kondice, kulhání, čistota, nažranost) zvířete a návratu zpět do seznamu čísel, jeho číslo ze seznamu "ztratí". Tímto způsobem můžete kontrolovat, zda jste některá zvířata ve skupině nezapomněli hodnotit. Pokud chcete vidět v seznamu i zvířata, která jste hodnotili, zatrhněte volbu Zobrazuj hodnocené.

Stiskem na řádku zvířete se otevře hlavní obrazovka vybraného zvířete, kde můžete následně se zvířetem pracovat – prohlížet údaje, zadávat hodnocení atd.

Po stisku tlačítka < se vrátíte na seznam zvířat ve skupině.

| CZ000227851971                                                                            | ۵ – ۵      |
|-------------------------------------------------------------------------------------------|------------|
| Základní<br>D. nar.: 23.6.11 (28)<br>Transp.: 61<br>Stáj:                                 | Základní   |
| Skup.: Prvotelky K4<br>Mléko<br>Lakt: 1/128<br>DN: 13.10.13/33.6/32.2<br>KU: 19.9.13/30.1 | Hodnocení  |
| Reprodukce<br>PP:-<br>Pos. otelení: 8.6.13<br>Ins: 25.9.13 (NEO-320) /2                   | Nádoj      |
| Zdravi ————                                                                               | Reprodukce |
|                                                                                           | Zdravi     |

#### Hromadné hodnocení kondice

V praxi se často setkáváme s potřebou rychle zapsat velké množství údajů kondice, například když dojnice odchází z dojírny, nebo stojí u žlabu.

Pro tento účel byl vyvinut speciální nástroj pro rychlé zadávání kondice pro velkou skupinu zvířat. Zadávat můžete podle čísla náušnice nebo podle transporderu.

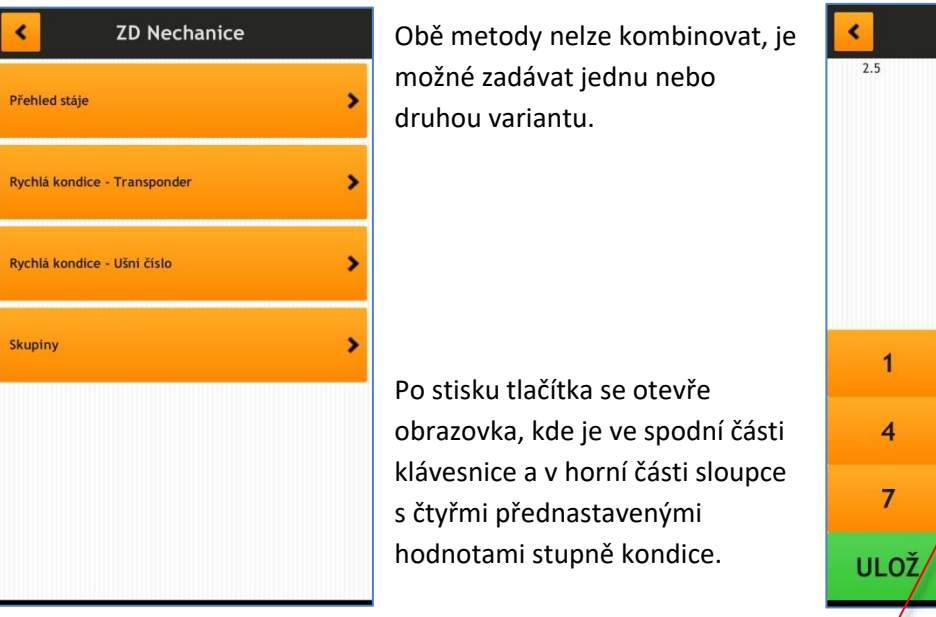

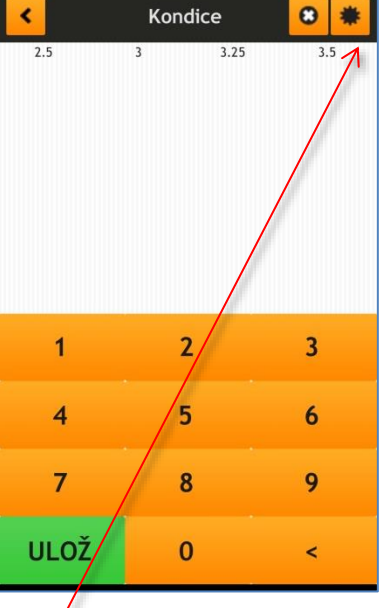

Stupně kondice je možné nastavit podle vaší potřeby, po stisku tlačítka se otevře obrazovka, kde je možné nastavit vlastní pořadí sloupců s hodnotami kondice. Pod pořadím sloupce (1-4) stiskem tlačítka s hodnotou stupně kondice se otevře obrazovka se seznamem dostupných stupňů kondice. Výběrem vámi požadovaného stupně se vrátíte zpět do předchozí obrazovky nebo tlačítkem Zpět se vrátíte zpět bez změny hodnoty ve sloupci.

| <          |   | I        | Nasta | ivení     |    |          |     |
|------------|---|----------|-------|-----------|----|----------|-----|
| 1. Sloupec |   | 2. Sloup | ec    | 3. Sloupe | ec | 4. Sloup | bec |
| 2.5        | + | 3        | +     | 3.25      | +  | 3.5      | +   |
|            |   |          |       |           |    |          |     |
|            |   |          |       |           |    |          |     |
|            |   |          |       |           |    |          |     |
|            |   |          |       |           |    |          |     |
|            |   |          |       |           |    |          |     |
|            |   |          |       |           |    |          |     |
|            |   |          |       |           |    |          |     |
|            |   |          |       |           |    |          |     |
|            |   |          |       |           |    |          |     |
|            |   |          |       |           |    |          |     |
|            |   |          |       |           |    |          |     |

|  | 3    |  |  |
|--|------|--|--|
|  | 3.25 |  |  |
|  | 3.5  |  |  |
|  | 3.75 |  |  |
|  | 4    |  |  |
|  | 4.5  |  |  |
|  | 5    |  |  |
|  |      |  |  |
|  |      |  |  |
|  |      |  |  |
|  |      |  |  |

#### Zadávání stupně kondice

Zadání stupně kondice pro jednotlivá zvířata je rychlé a jednoduché.

Vše co zadáte na obrazovce, ještě není uloženo, ukládání se provádí, až po stisku zelené klávesy **ULOŽ**.

Na klávesnici ve spodní části obrazovky zadáte číslo transporderu (nebo ušnice, podle zvolené metody) a ťuknete do odpovídajícího sloupce s nastaveným stupněm kondice.

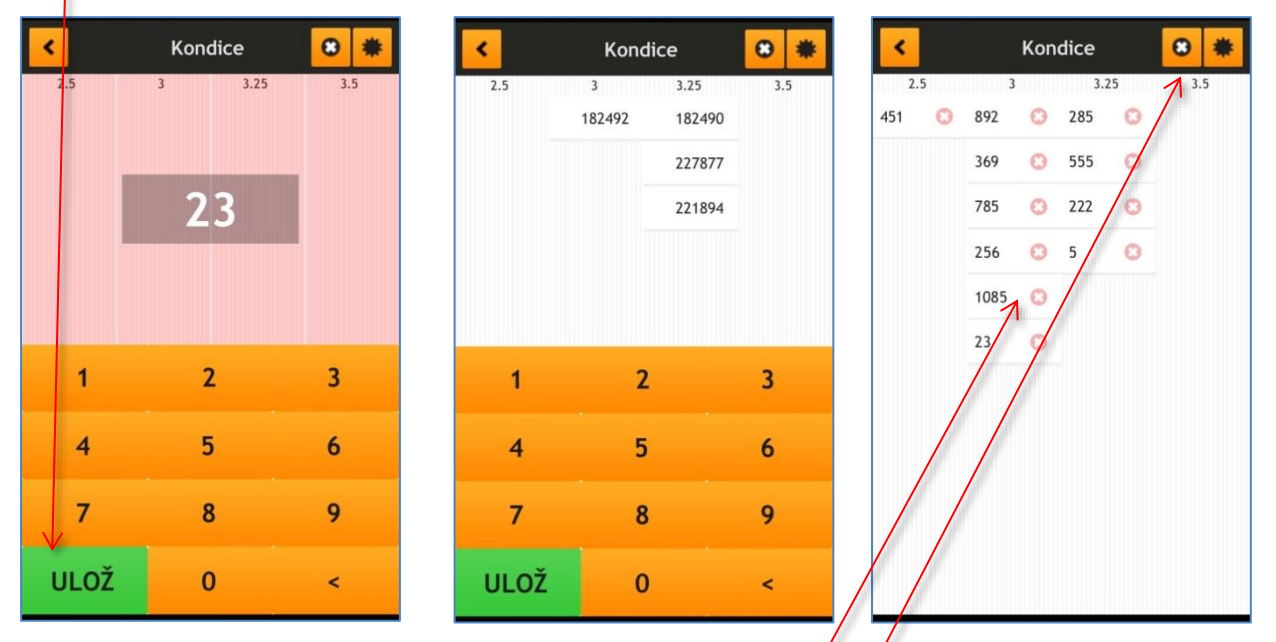

Pokud potřebujete opravit špatně zadané číslo, stisknete klávesu 🙆 a "zmizí" klávesnice, na

obrazovce uvidíte seznam všech zadaných zvířat. Stiskem <sup>COV</sup>vedle konkrétního čísla zvířete se toto zadání vymaže.

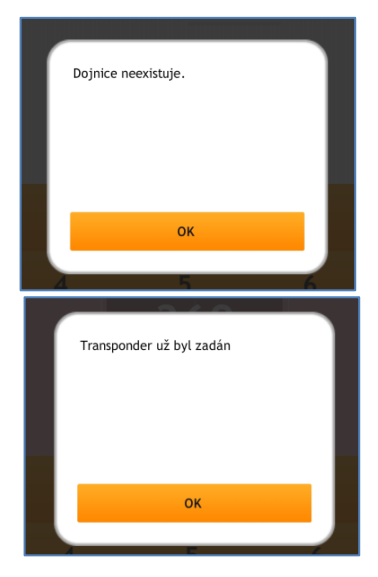

Pokud zadáte neexistující nebo již zadané číslo zvířete, program vás upozorní.

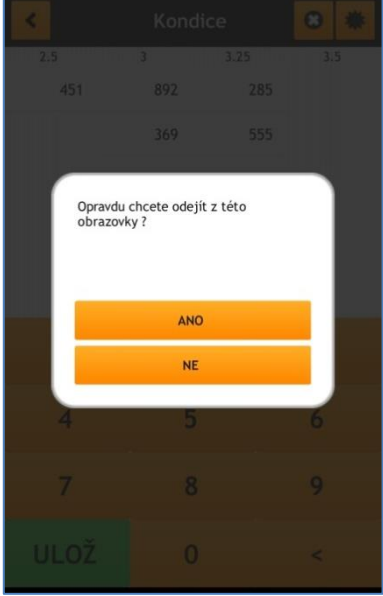

Nemusíte mít obavy, že by vám zadané a ještě neuložené hodnoty zmizely. Všechna zadání jsou uložena v pracovní paměti telefonu/tabletu. I při náhodném gestu zpět, nebo stisku tlačítka zpět se vám program pro jistotu zeptá, jestli to myslíte opravdu.

Stiskem tlačítka zeleného tlačítka ULOŽ se vše uloží do databáze.

# Základní obrazovka zvířete

Na základní obrazovce jsou uvedeny hlavní údaje zvířete.

V horním pruhu je tlačítko pro návrat zpět, ušní číslo zvířete a ikony znázorňující aktuální stav zvířete.

🥏 - zvíře je aktivní ve stavu stáda

I zvíře je vyřazeno z reprodukce, ale stále je ve stádě

📮 - zvíře již není ve stádě

#### Stav březosti a pohlaví:

- 💳 zvíře je nepřipuštěné
- zvíře je připuštěné, ještě nevyšetřené na
- březost
- zvíře je zjištěné jalové

🐈 - zvíře je březí RDG nebo sonografem

- zvíře je březí vyšetřením po 90 dnu březosti

- a býček
- jalovička

## Stav laktace:

- 🌢 dojnice je v laktaci
- 🛎 dojnice je na sucho

## Pokud je zvíře v ochranné lhůtě po aplikaci léčiv je horní pruh s ušním číslem celý červený.

Na levé straně obrazovky jsou rozmístěny čtyři sekce údajů.

## Základní údaje zvířete

První jsou základní údaje o zvířeti. Naleznete zde jméno zvířete (pokud je zadáno), dále datum

narození a věk v měsících, číslo transpondéru, stáj, skupina ve stáji.

## Užitkovost zvířete

V druhé skupině jsou údaje o užitkovosti zvířete. Pořadí laktace a den laktace, v závorce je uvedena červeně poslední ukončená 305 laktace, modře probíhající užitkovost za laktaci u prvotelek nebo černě aktuální uzavřená laktace.

Na další řádce (DN) je (pokud jsou data k dispozici) datum posledního denního nádoje/hodnota nádoje/průměr z posledních 7 dnů. Na poslední řádce (KU) v této skupině jsou údaje z kontroly užitkovosti, datum poslední KU/užitkovost v den KU.

## Reprodukce

Ve třetí skupině jsou data z reprodukce zvířete.

První řádka (PP) obsahuje údaje o nastaveném připouštěcím plánu. Na druhé řádce (Ins) je datum poslední inseminace a v závorce použitý býk/počet inseminací v aktuální laktaci.

Na třetí řádce (B) je označení zjištění březosti - pro jalovost + pro březost v závorce datum zjistění březosti/počet dnů březosti. Pokud je dojnice březí objeví se čtvrtý řádek s plánovaným dnem zaprahnutí a pátý řádek s plánovaným dnem otelení.

#### Zdraví zvířete

Poslední skupina hodnot je věnována zdraví zvířete. V této skupině je uvedeno poslední léčení zvířete.

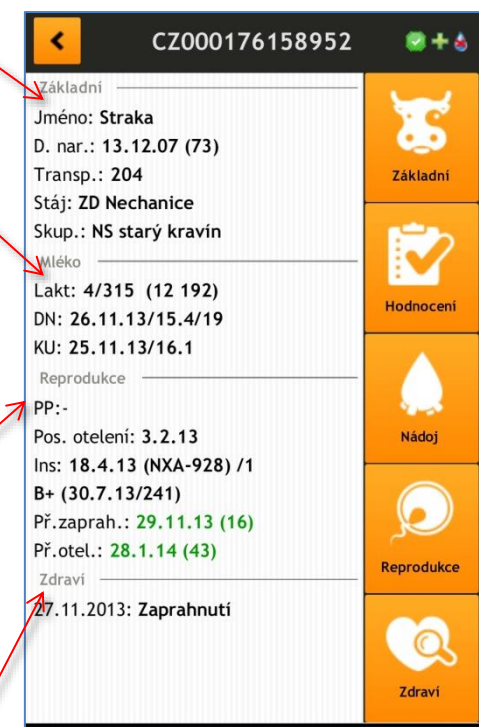

# Podrobné údaje jednotlivých sekcí

V pravé straně obrazovky jsou tlačítka, kterými se můžete dostat do podrobných údajů jednotlivých sekcí.

# Základní údaje zvířete

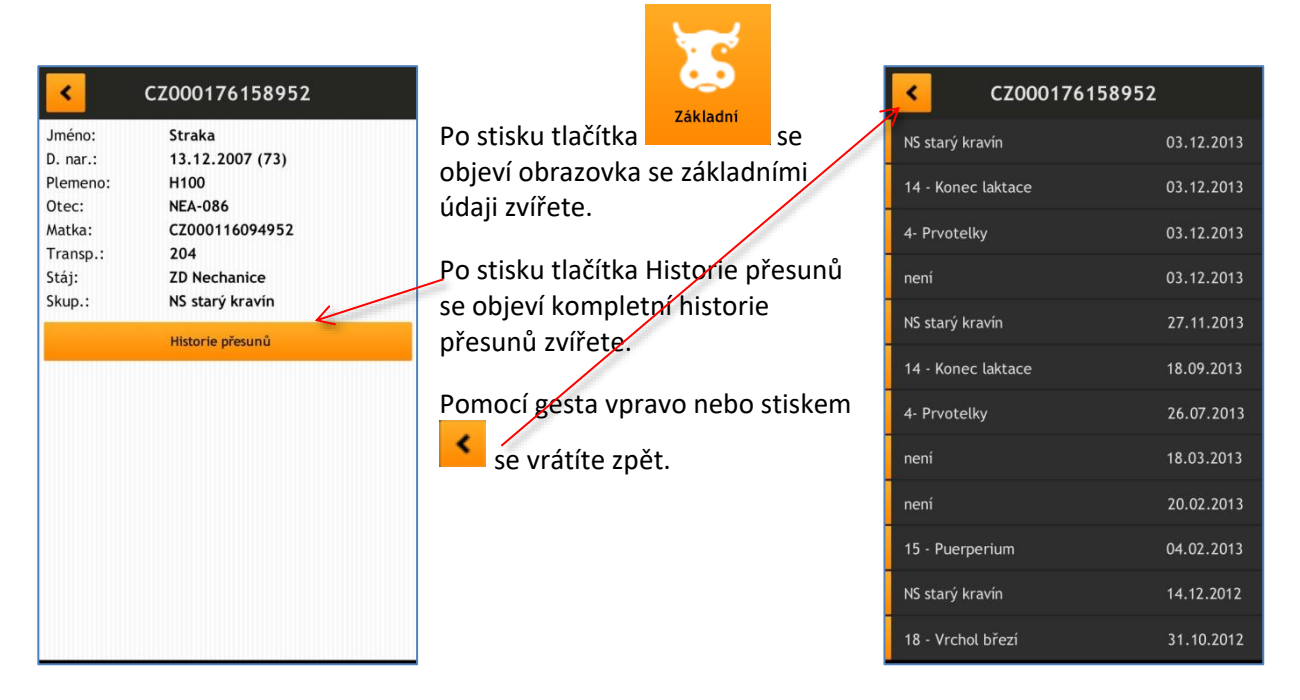

# <u>Hodnocení</u>

| K Hodnocení                           | Na obrazovce pro hodnocení jsou k dispozici čtyři typy hodnocení.<br>• kondice<br>• čistota zvířete                           |
|---------------------------------------|----------------------------------------------------------------------------------------------------|
| Kondice - 04.07.2013 - 3.25           | <ul> <li>nažranost (naplnění hladové jámy)</li> <li>kulhání</li> </ul>                                                        |
| Čistota - 25.04.2013 - 5              | V každém hodnocení se boduje podle přednastavené bodové<br>stupnice                                                           |
| Nažranost                             | Poznámka:                                                                                                    |
| Kulhání - 25.04.2013 - 2 (Levá zadní) | Také je možné napsat poznámku k hodnocení, které se uloží a<br>zobrazuje se v historii hodnocení.                             |
|                                       | Založ anamnézu                                                                                                    |
|                                       | Důležitá je i možnost ihned při hodnocení nastavit propojení do<br>sekce zdraví – vytvořit anamnézu – podklad pro další práci |

veterináře nebo zootechnika.

<u>**Tip</u>**: Pokud jsme již prováděli hodnocení dříve, přímo v tlačítku pro daný typ hodnocení se zobrazuje poslední zadávaná hodnota.</u>

#### Hodnocení kondice

Po stisku tlačítka 🔍 se otevře obrazovka pro hodnocení kondice.

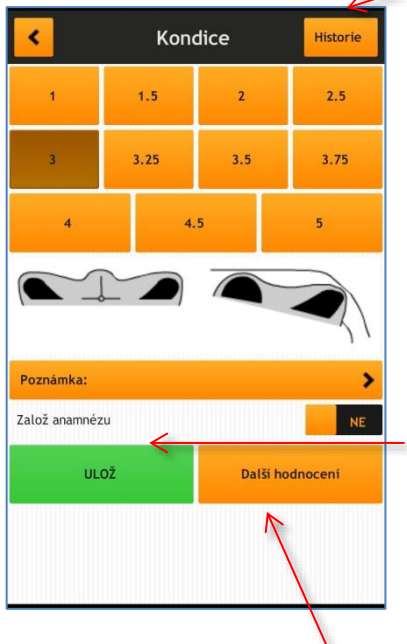

Tlačítko vpravo nahoře Historie otevře obrazovku s historií hodnocení zvířete.

Jednoduché schématické zobrazení pohledu na zvíře z boku a zezadu, které se mění podle stisku na bodové hodnoty na speciální klávesnici v horní části obrazovky.

Pomocí tohoto systému zadávání hodnot stisknete odpovídající bodovou hodnotu a stiskem zeleného tlačítka Ulož se hodnota uloží do systému a vrátíte se zpět na hlavní obrazovku zvířete.

| Kondice    | Historie |      |
|------------|----------|------|
| 04.07.2013 |          | 3.25 |
| 30.05.2012 |          | 3.25 |
| 24.04.2012 |          | 3.5  |
| 23.03.2012 |          | 3.25 |
| 15.02.2012 |          | 3.25 |

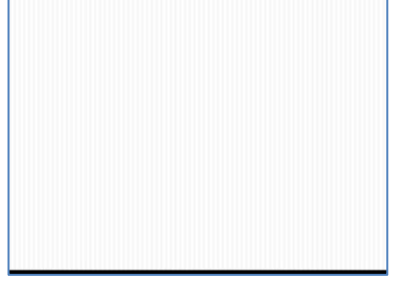

Pokud byste stiskli tlačítko Další hodnocení, tak se vybraná hodnota také uloží do systému, ale program skočí rovnou na klávesnici, pro zadání čísla dalšího zvířete (když jste zadávali ušní číslo, tak pro zadání ušního čísla, když jste zadávali transporder – pro zadání transporderu)

| Tole | Transponder | <b>.4</b> 80% @ 19:19 |
|------|-------------|-----------------------|
|      | Tunsponder  |                       |
|      |             |                       |
|      |             |                       |
|      |             |                       |
| 1    | 2           | 3                     |
|      | -           | -                     |
| 4    | 5           | 6                     |
|      |             | -                     |
| 7    | 8           | 9                     |
|      | -           |                       |
|      | 0           | <                     |
|      | Illedet     |                       |
|      | Hiedej      |                       |
|      |             |                       |

Tlačítkem nebo Kondice se vrátíte o jednu obrazovku zpět.

#### Hodnocení čistoty

Po stisku tlačítka se otevře obrazovka pro hodnocení čistoty zvířete.

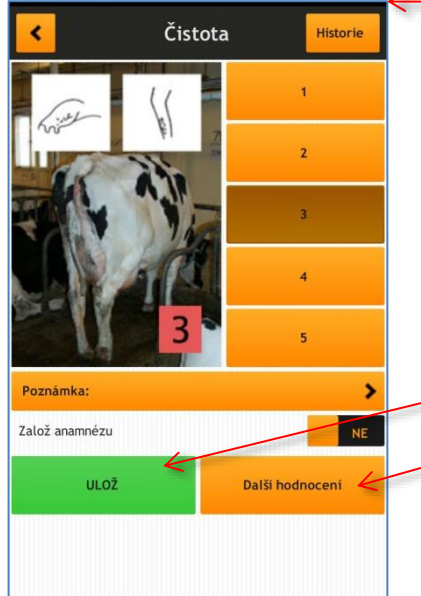

Tlačítko vpravo nahoře **Historie** otevře obrazovku s historií hodnocení čistoty zvířete.

Stupnice od 1-5 slouží pro zadávání míry znečištění zvířete. Když měníte hodnoty na stupnici tak se mění i pomocný obrázek a schématické znázornění míry zašpinění zvířete.

Pomocí tohoto systému zadávání hodnot stisknete odpovídající bodovou hodnotu a stiskem zeleného tlačítka Ulož se hodnota uloží do systému a vrátíte se zpět na hlavní obrazovku zvířete.

Pokud byste stiskli tlačítko Další hodnocení, tak se vybraná hodnota

také uloží do systému, ale program skočí rovnou na klávesnici, pro zadání čísla dalšího zvířete (když jste zadávali ušní číslo, tak pro zadání ušního čísla, když jste zadávali transporder – pro zadání transporderu)

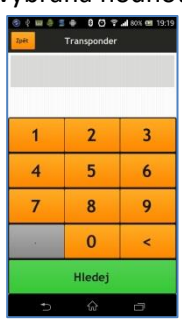

Tlačítkem se vrátíte o jednu obrazovku zpět.

## Hodnocení nažranosti

Po stisku tlačítka 💟 se otevře obrazovka pro hodnocení čistoty zvířete.

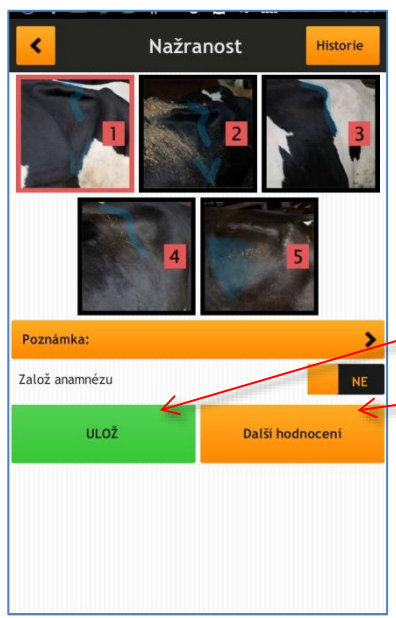

Tlačítko vpravo nahoře **Historie** otevře obrazovku s historií hodnocení nažranosti zvířete.

Stupnice od 1-5 s pomocnými obrázky slouží pro zadávání míry naplnění hladové jámy zvířete.

Pomocí tohoto systému zadávání hodnot stisknete odpovídající bodovou hodnotu a stiskem zeleného tlačítka **Ulož** se hodnota uloží do systému a vrátíte se zpět na hlavní obrazovku zvířete.

Pokud byste stiskli tlačítko Další hodnocení, tak se vybraná hodnota

také uloží do systému, ale program skočí rovnou na klávesnici, pro zadání čísla dalšího zvířete (když jste zadávali ušní číslo, tak pro zadání ušního čísla, když jste zadávali transporder – pro zadání transporderu)

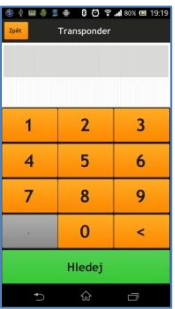

Tlačítkem se vrátíte o jednu obrazovku zpět.

# Hodnocení kulhání

0 0

Po stisku tlačítka <sup>00</sup> se otevře obrazovka pro hodnocení stupně kulhání zvířete.

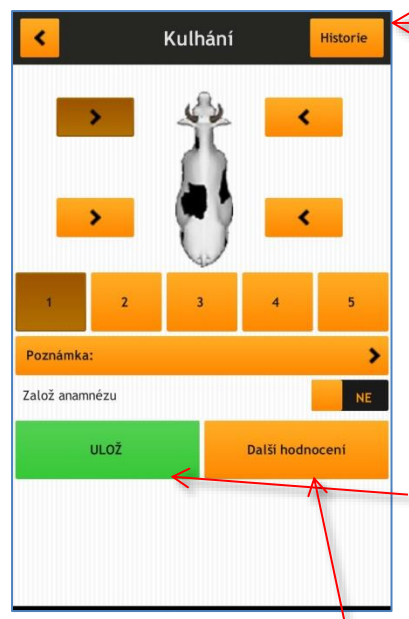

Tlačítko vpravo nahoře **Historie** otevře obrazovku s historií kulhání zvířete.

Jednoduché schématické zobrazení pohledu na zvíře ze shora umožní vybrat nohu, na kterou zvíře kulhá. Stupnice 1-5 určuje míru závažnosti kulhání.

Pomocí tohoto systému zadávání hodnot stisknete odpovídající bodovou hodnotu a stiskem zeleného tlačítka **Ulož** se hodnota uloží do systému a vrátíte se zpět na hlavní obrazovku zvířete.

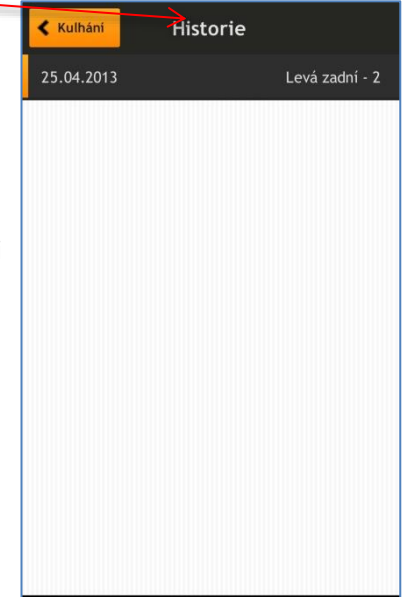

Pokud byste stiskli tlačítko Další hodnocení, tak se vybraná hodnota také uloží do systému, ale program skočí rovnou na klávesnici, pro zadání čísla dalšího zvířete (když jste zadávali ušní číslo, tak pro zadání ušního čísla, když jste zadávali transporder – pro zadání transporderu)

| 2 per de la sectore de la sectore de la s | ● 0 0 Ŧ<br>Transponder | <b>.d</b> 80% 🖽 19:19 |
|----------------------------------------------------------------------------------------------------|------------------------|-----------------------|
|                                                                                                    |                        |                       |
| 1                                                                                                    | 2                      | 3                     |
| 4                                                                                                    | 5                      | 6                     |
| 7                                                                                                    | 8                      | 9                     |
|                                                                                                    | 0                      | <                     |
|                                                                                                    | Hledej                 |                       |

Tlačítkem se vrátíte o jednu obrazovku zpět.

#### <u>Nádoj</u>

Po stisku tlačítka

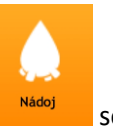

se otevře obrazovka s údaji o mléčné užitkovosti.

#### Hodnoty z kontroly užitkovosti

Obrazovka má dvě části, hodnoty z kontroly užitkovost (KU) a hodnoty denního nádoje, které se přepínají na spodním okraji obrazovky.

|              | Nádoj |          | *         |
|--------------|-------|----------|-----------|
|              | Nádoj | Tuk      | Bílkovina |
| 3. laktace   |       |          |           |
| 26.09.2013 ← | 39.7  | 4.07     | 3         |
| 2. laktace   |       |          |           |
| 01.07.2013   | 30.2  | 4.02     | 3.36      |
| 28.05.2013   | 31.6  | 3.61 🪄   | 3.42      |
| 29.04.2013   | 30.3  | 3.53     | 3.39      |
| 25.03.2013   | 29.5  | 4.53     | 3.28      |
| 25.02.2013   | 29.7  | 4.22     | 3.37      |
| 24.01.2013   | 34.9  | 3.52     | 3.4       |
| 28.12.2012   | 38.4  | 3.7      | 3.38      |
| 26.11.2012   | 40    | 4.04     | 3.16      |
| ки           |       | Denní ná | doj       |
|              |       |          | 1         |

Hodnoty užitkovosti z KU jsou zobrazeny ve třech sloupcích. V prvním sloupci je datum KU, ve druhém sloupci je hodnota nádoje v den KU.

Třetí a čtvrtý sloupec je standardně nastaven na hodnoty tuku a bílkoviny (pokud se v KU zjišťují). Hodnoty v těchto dvou sloupcích je možné změnit podle aktuální potřeby uživatele.

Hodnoty jsou odděleny podle příslušné laktace označením konkrétní laktace.

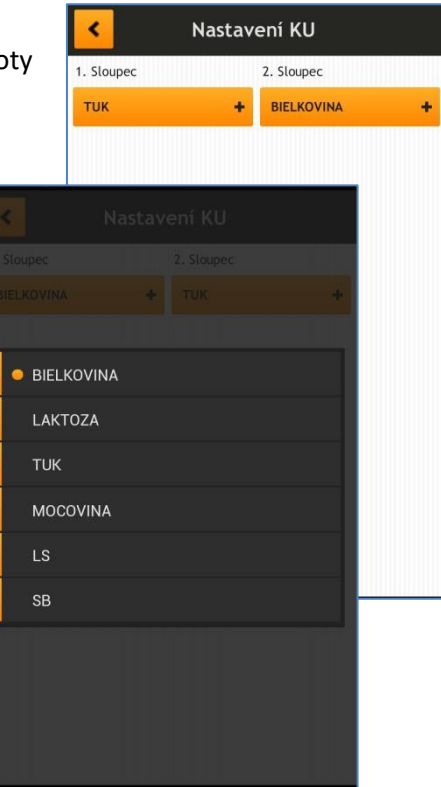

| K Nác      | loj 🏾 🗰     |
|------------|-------------|
| 3. laktace |             |
| 13.10.2013 | 47.3        |
| 12.10.2013 | 46.4        |
| 11.10.2013 | 45.7        |
| 10.10.2013 | 48          |
| 09.10.2013 | 47.8        |
| 08.10.2013 | 47.2        |
| 07.10.2013 | 47.6        |
| 06.10.2013 | 46.2        |
| 05.10.2013 | 46.7        |
| 04.10.2013 | 46.1        |
| ĸu         | Denní nádoj |

#### Nodnoty denního nádoje

Po stisku položky Denní nádoj ve spodní části obrazovky se objeví obrazovka s hodnotami denního nádoje.

Zobrazen je den nádoje a hodnota množství mléka za 24 hodin daného dne.

Tažením prstu dolů nebo nahoru můžete posouvat v jednotlivých řádcích hodnot.

Tlačítkem 🚺 se vrátíte o jednu obrazovku zpět.

## **Reprodukce**

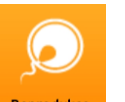

Po stisku tlačítka Reprodukce se otevře obrazovka s údaji o reprodukci zvířete.

Přehled jednotlivých akcí v reprodukci zvířete je možno posouvat Reprodukce < tahem prstu nahoru a dolů. 05.09.2013 - Otelení - Jalovice Žlutě podbarvené je datum otelení, které tak odděluje laktace. 18.06.2013 - Březí (3 měs) 20.02.2013 - Březí (3 měs) 02.01.2013 - Březí (RDG) 26.11.2012 - 2. Připuštení (NEO-025 NEBROS) < se vrátíte o jednu obrazovku zpět. Tlačítkem 06.09.2012 - 1. Připuštení (NXA-589 NOXAN) 26.06.2012 - Otelení - Jalovice 13.12.2011 - Březí (3 měs) 31.10.2011 - Březí (SONO) 22.09.2011 - 1. Připuštení (NXA-888 12.07.2011 - Otelení - Býček

#### Zápis zjištěné říje

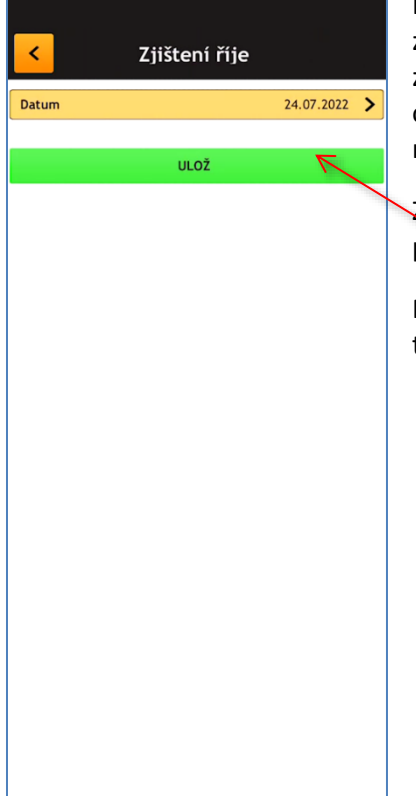

Při kontrole ve stáji naleznete zvíře, které má kvalitní říji toto zjištění je možné rychle zapsat a objeví se okamžitě v seznamu reprodukce.

Zápis provedete pomocí tlačítka přímo v základní kartě zvířete.

Pouze vyberete datum a stiskem tlačítka ulož se provede zápis.

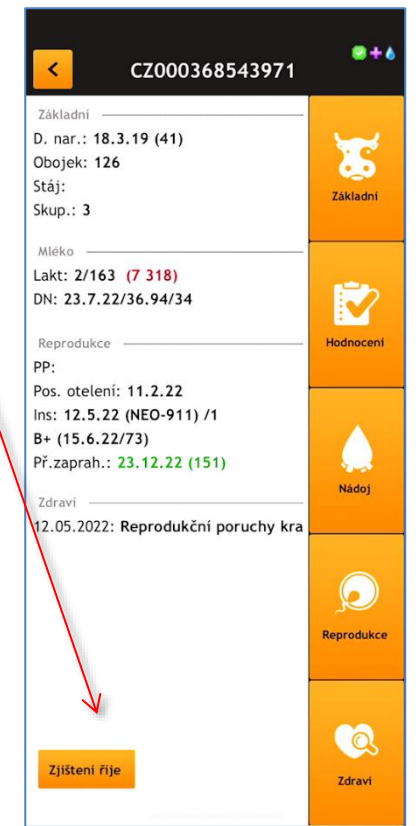

Po stisku tlačítka

záznamů zvířete.

#### Návod k použití – mobilní aplikace pro Android a iOS

# <u>Zdraví</u>

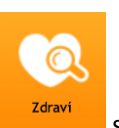

se otevře obrazovka s údaji zdravotních

V horní části obrazovky je tlačítko **Zdraví** – stiskem tohoto tlačítka se otevře obrazovka s historií zdravotních záznamů zvířete.

Tlačítkem

se vrátíte o jednu obrazovku zpět.

V prvé obrazovce jsou k dispozici rychlé diagnózy, které se musí nadefinovat v desktopové aplikaci.

Je možné vybrat odpovídající rychlou diagnózu a jejím stiskem se otevře další okno pro zadání podrobností potřebných pro uložení zdravotního záznamu. Zapsáním několika písmen do vyhledávacího řádku se nabídne seznam diagnóz, které ve svém názvu mají tyto znaky.

| Ketritida - popo                | rodní zánět    |
|---------------------------------|----------------|
| Datum                           | 24.07.2022 >   |
| Akci vykonal                    | Bláha 📏        |
| Úkon - Aplikace děložních čípků |                |
| Hodnota                         | \$ °           |
| Cena úkonu                      | 0.00 Kč >      |
| Lék - FATROXIMIN D.C, 100mg     |                |
| Cena léku                       | 0.00 Kč 🗲      |
| Použité množství                | 1 kusy 🔪       |
| Šarže                           | 007337         |
| Naše šarže                      | >              |
| ULOŽ                            | Další diagnóza |
|                                 |                |
|                                 |                |
|                                 |                |
|                                 |                |
|                                 |                |
|                                 |                |
|                                 |                |
|                                 |                |
|                                 |                |

Většina potřebných dat pro zdravotní záznam je předdefinována z desktopové aplikace.

Stiskem pole s konkrétní hodnotou je možné v následně otevřené obrazovce údaj opravit.

Datum provedení je nastaven jako dnešní datum. Upravit jej můžete pomocí dialogu, které se otevře po stisku řádku s datem.

Osobu, která zdravotní úkon provedla je možné změnit po stisku řádku a výběru ze seznamu (seznam se dá upravit je v desktopové aplikaci).

Cena úkonu případně léku nebo použité množství léku se dá upravit po stisku řádku, kdy se otevře klávesnice pro zadání správné hodnoty.

Pokud vedete sklady léčiv a máte aktivní šarže, nabídne se vám jejich seznam. Je možné i bez ohledu na sklad léčiv zapsat potřebnou šarži přímo do editačního okénka.

|        | indonatritid |    |
|--------|--------------|----|
|        |              | 0  |
| 1      | 2            | 3  |
| 4      | 5            | 6  |
| 7      | 8            | 9  |
|        | 0            | в  |
| CANCEL |              | OK |

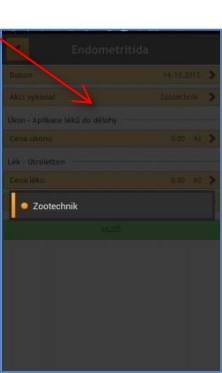

Tlačítkem se vrátíte o jednu obrazovku zpět.

| Rychlá diagnóza            | Zdraví |
|----------------------------|--------|
| Q metriti                  |        |
| Engemicyn-metritida        | ,      |
| Enzaprost injendometritida | >      |
| Excenel i.nmetritida       | ,      |
| Fatroximin tblmetritida    | ,      |
| Metricure-metritida        | ,      |
| Metricyclin-metritida      | ,      |
| Vetrimoxin-metritida       | >      |

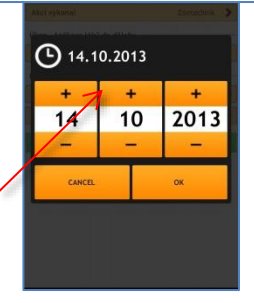